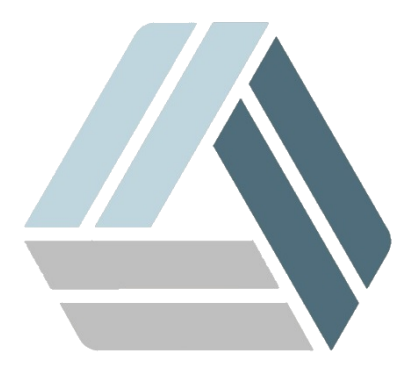

## Руководство пользователя AlterOS Desktop Edition

## Содержание

Часть I Подключение по RDP

## 1 Подключение по RDP

Перейдите в Главное меню - Система - Установка/удаление программ

| Мультимедиа       |   | 🖌 YaST                          |
|-------------------|---|---------------------------------|
| Настройка         |   | 🕖 Установка/удаление программ   |
| Офис              |   | Tolphin                         |
| Система           | • | 📹 Диспетчер файлов (в режиме ад |
| Служебные         |   | 💂 Midnight Commander            |
| Прочее            |   | 📴 KNetAttach                    |
| Завершение работы |   |                                 |
| Поиск             |   | информация в системе            |

Введите имя пакета yast2-rdp, а затем установите его

| yast2-rdp             | ~ Поиск | ~                                                            | Пакет      | Сводка                  |            | Установ.   | Разме   |  |
|-----------------------|---------|--------------------------------------------------------------|------------|-------------------------|------------|------------|---------|--|
| Поиск в               |         | <i>~</i>                                                     | yast2-rd   | o Setup Remote Deskto   | p Protocol | (3.1.3-1   | 31,2 K. |  |
| Пимя                  |         |                                                              |            |                         |            |            |         |  |
| 🔳 Ключевые слова      |         |                                                              |            |                         |            |            |         |  |
| 🔳 Сводка              |         |                                                              |            |                         |            |            |         |  |
| Описание              |         |                                                              |            |                         |            |            |         |  |
| 🗌 Поле RPM "Provides" |         |                                                              |            |                         |            |            |         |  |
| 🗌 Поле RPM "Requires" |         | Оп                                                           | исание     | Технические данные      | Зависимос  | ти Верс    | кии <   |  |
| 🗌 Список файлов       |         | yast2-rdp - Setup Remote Desktop Protocol service for remote |            |                         |            |            |         |  |
| Режим поиска:         |         | 60                                                           | oficuro Pl | OR (romoto docktop prot |            | a to allow |         |  |
| Содержит              | ~       | remote system administration.                                |            |                         |            |            |         |  |
| С учётом регистра     |         |                                                              |            |                         | Отме       | на Пр      | оинять  |  |

В консоли YaST выбрать появившийся пункт "Remote Administration RDP", согласиться с установкой дополнительных пакетов, после - установить галки напротив пунктов "Включить службу RDP" и "Открыть порт на брандмауэре". Нажать кнопку "Завершить"

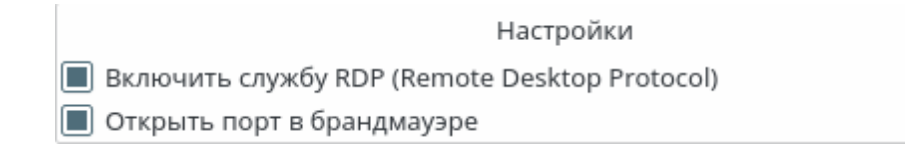

Проверить подключение можно с помощью клиента RDP